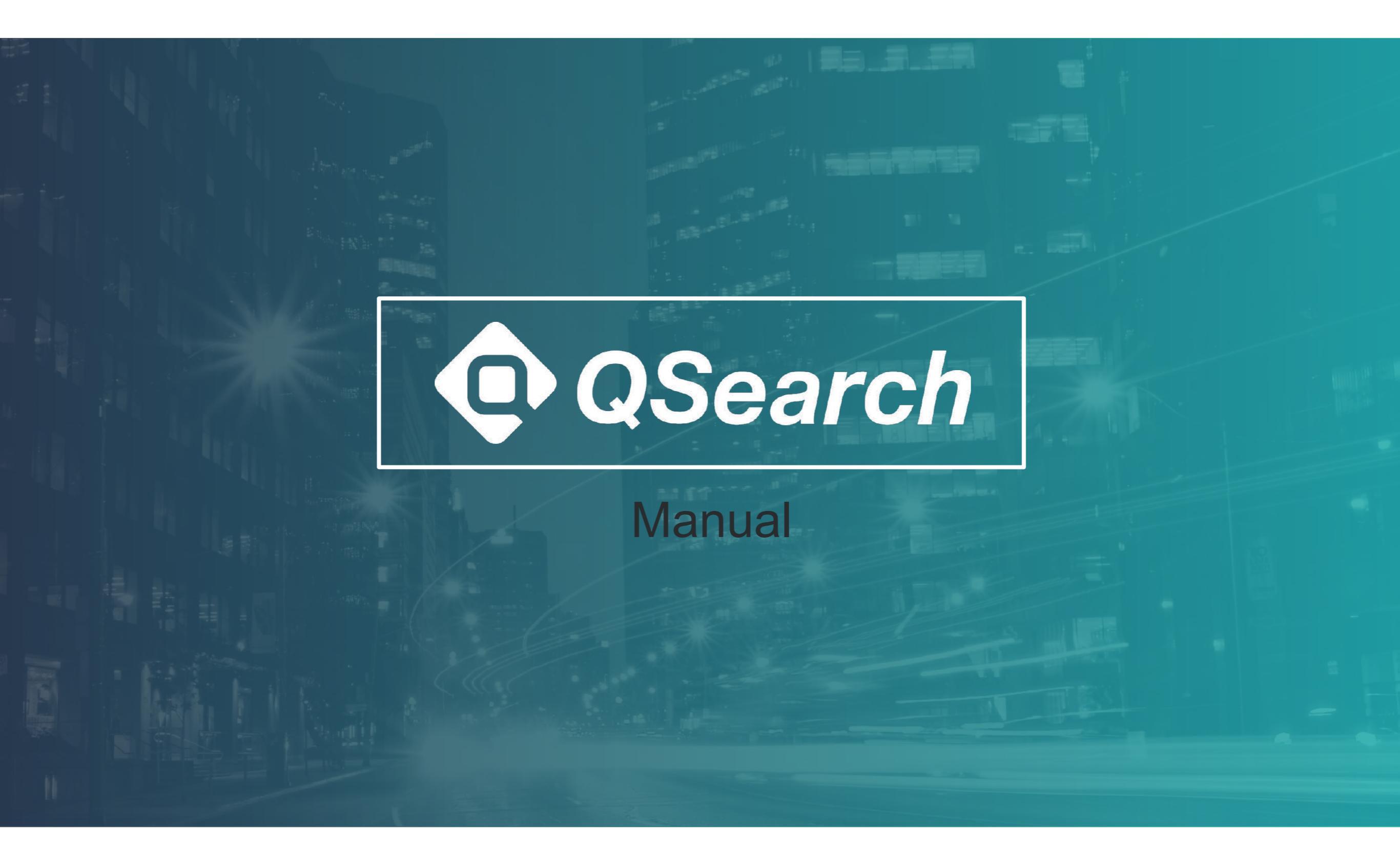

# Outline

<u>Trend功能簡介</u>

<u>Analysis</u>

<u>Segment</u>

Trending keywords

Saved keywords

<u>Compass</u>

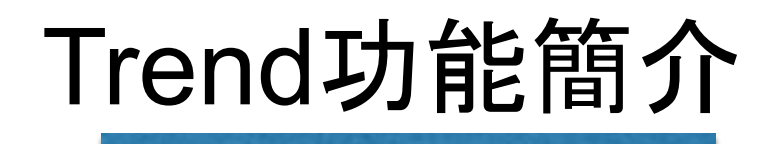

| 💿 QSearch      | <b>Q</b> Analysis | <b>▲</b> Alert ≡ | Segment Ø Compass | Saved Keywords | 👱 Trending Keywords    | S                     |                 |
|----------------|-------------------|------------------|-------------------|----------------|------------------------|-----------------------|-----------------|
| I Saved Report | 你的品牌名稱、議題         |                  |                   | Regi           | on: Global ~ Dec 23, 2 | 2018 - Jan 22, 2019 ~ | Search <b>Q</b> |
| Engagement     | over time         |                  |                   |                |                        |                       |                 |
|                |                   | 登入               | 後, 在畫面上           | 方可看到Tren       | d六大功能列                 | ]表:                   |                 |
|                |                   | • A              | nalysis           |                |                        |                       |                 |
|                |                   | Ļ                | <b>以關鍵字或粉</b> 絲   | 糸頁蒐集特定時        | <b>時間範圍的社</b>          | 群資料。                  |                 |
|                |                   | • \$             | Segment(2 組       | l)             |                        |                       |                 |
|                |                   | 將                | 将特定粉絲頁加           | 1入群組, 可在       | Analysis搜 <i>羣</i>     | <b>鼻該</b> 群組的社        | 土群資料。           |
|                |                   | • A              | lert(5 組)         |                |                        |                       |                 |
|                |                   |                  |                   |                |                        |                       |                 |

當設定的關鍵字的聲量超過所設上限,系統將自動發信通知。

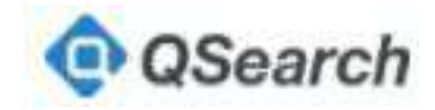

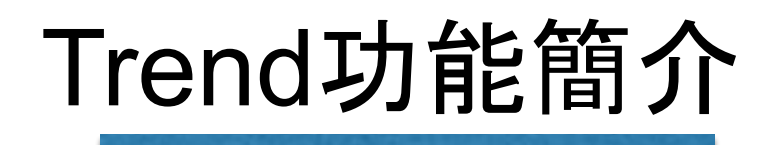

| 🔶 QSearch      | <b>Q</b> Analysis | Alert | ≡ Segment                 | O Compass                | Saved Keywords | 👤 Trendin            | g Keywords                    |                 |
|----------------|-------------------|-------|---------------------------|--------------------------|----------------|----------------------|-------------------------------|-----------------|
| E Saved Report | 你的品牌名稱、議題         |       |                           |                          | Reg            | ion: Global <b>v</b> | Dec 23, 2018 - Jan 22, 2019 ~ | Search <b>Q</b> |
| Engagemen      | t over time       |       |                           |                          |                |                      |                               |                 |
|                |                   |       | • Trendir                 | ng Keywo                 | ords           |                      |                               |                 |
|                |                   |       | 提供每                       | 日熱門 ha                   | ashtag 排名      | 與聲量                  |                               |                 |
|                |                   |       | <ul> <li>Saved</li> </ul> | Keyword                  |                |                      |                               |                 |
|                |                   |       | 儲存常                       | 用的關鍵                     | 字              |                      |                               |                 |
|                |                   |       | <ul> <li>Compa</li> </ul> | iss <mark>( 2 組</mark> ) | )              |                      |                               |                 |
|                |                   |       | 監測議                       | 題風向,領                    | 每日篩選熱門         | ]貼文, 著               | 提供標籤功能並的                      | 自動繪圖            |
|                |                   |       |                           |                          |                |                      |                               |                 |

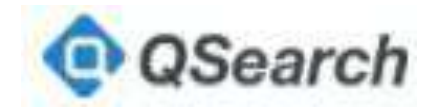

# Analysis

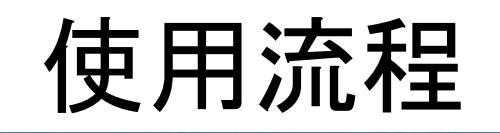

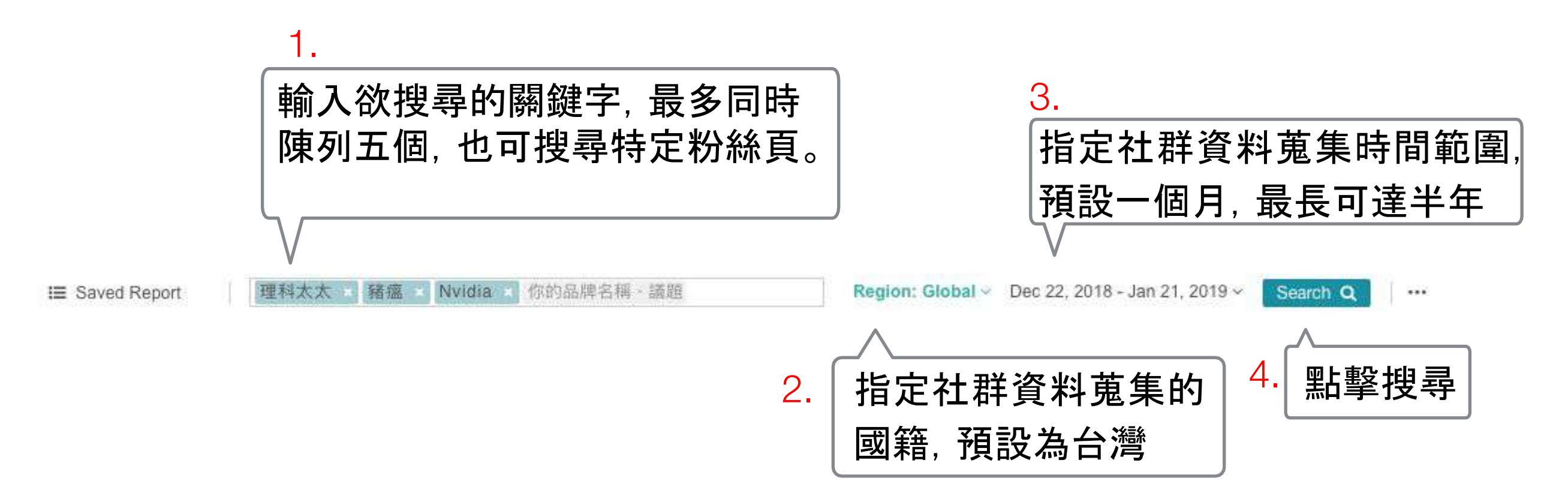

#### 說明:Analysis 功能以關鍵字搜尋特定議題或針對特定粉絲頁觀察經營績效,

方法為關鍵字的比對,因此關鍵字出現在貼文中才會成為搜尋結果。

Tips: 關鍵字建議從範圍較寬鬆的字眼開始再進行收斂。

QSearch

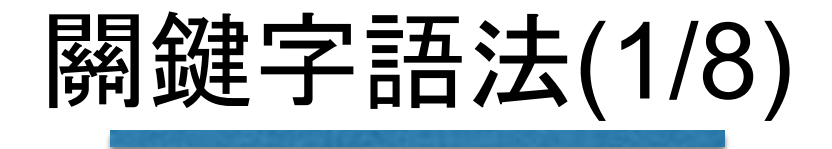

#### 交集語法-該篇文章同時提到兩個關鍵字的資料才會被取 出。

輸入方法: 「關鍵字a 關鍵字b」

說明: 兩關鍵字間要有一個空格 示範a:尋找含有美白功能面膜的資料 輸入:「美白 面膜」

示範b:尋找Acer筆電的資料 輸入:「Acer 筆電」

錯誤a:「美白」「面膜」 說明:此為兩個關鍵字分開搜尋

錯誤b:「Acer筆電」 說明:兩關鍵字間沒有空格,表示僅搜尋有 Acer筆電字眼的貼文。

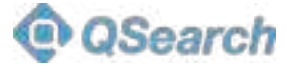

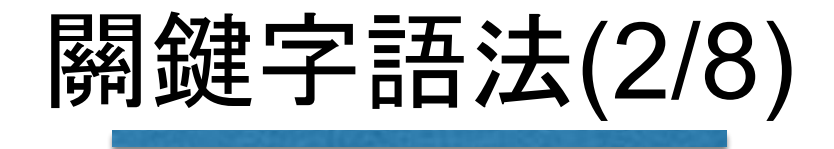

#### 聯集語法一該篇文章提到任一個關鍵字的資料就會被取出。

輸入方法: 「關鍵字a OR 關鍵字b」

說明: 關鍵字與OR間有一個空格, OR為大寫。 示範a:尋找Acer或Asus的資料 輸入:「Asus OR Acer」

示範b:尋找百事可樂或可口可樂的資料 輸入:「百事可樂 OR 可口可樂」

<mark>錯誤a</mark>:「Acer or Acer」 說明:or沒有大寫

錯誤b:「Acer ORAcer」
說明:OR與關鍵之間沒有前後空一格

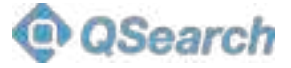

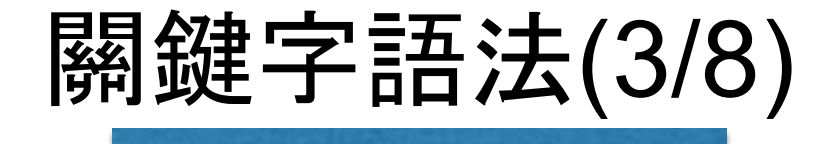

#### 差集語法一蒐集提到某個關鍵字的內容, 但要排除另一關鍵字的 資料。

#### 輸入方法: 「關鍵字a -關鍵字b」

說明:

先輸入欲搜尋的關鍵字, 空一格 後輸入-號, 再輸入欲排除的關鍵 字。

- 示範a:尋找麥當勞的內容,但排除優惠文 輸入:「麥當勞-優惠」
- 示範b:尋找海鮮的資料,但排除直播拍賣 輸入:「海鮮-直播」
- 錯誤a:「麥當勞-優惠」 說明:第一個關鍵字後沒有空格

錯誤b:「海鮮 - 直播」
說明:第二個關鍵字前不需要空格

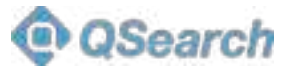

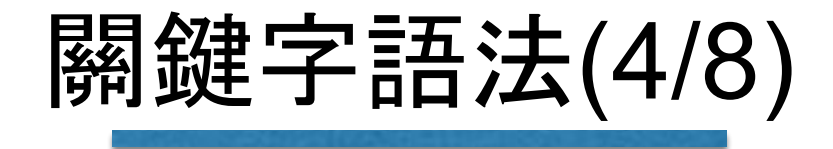

#### 意見領袖語法一只有人物類的粉絲頁內容才會被搜尋。

輸入方法: 「seg:KOL」

說明: 先輸入小寫seg與冒號,接著輸入KOL。

補充: 在意見領袖的內容中,也可再下 關鍵字尋找內容。 示範a:尋找親子意見領袖討論尿布的內容 輸入:「seg:KOL 尿布」

示範b:尋找醫療意見領袖討論長照或社福 輸入:「seg:KOL 長照 OR 社福」

<mark>錯誤</mark>:「seg:KOL長照」 說明:輸入seg:KOL後沒有空格

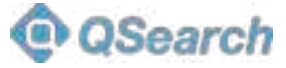

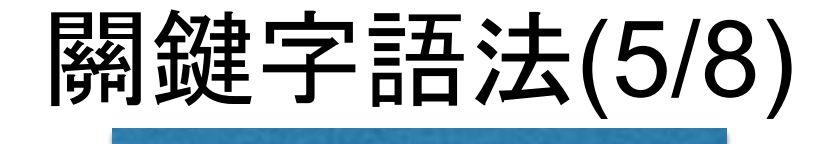

#### 媒體語法一只有媒體類的粉絲頁內容才會被搜尋。

輸入方法: 「seg:media」

說明: 先輸入小寫seg與冒號,接著輸入media。

補充: 在媒體的內容中,也可再下關鍵 字尋找內容。 示範a:尋找媒體報導台北市長選舉的內容 輸入:「seg:media 台北市長 選舉」

示範b:尋找寵物內容,但排除媒體的報導 輸入:「寵物-seg:media」

<mark>錯誤</mark>:「寵物-seg:media」 說明:減號前沒有空格

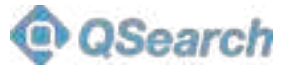

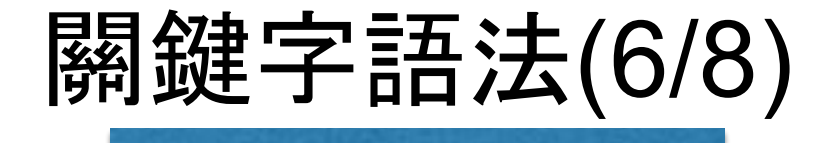

#### 粉絲頁語法一搜尋特定粉絲頁的內容。

#### 輸入方法: 「id:xxxxxxxxxxxxx」

說明:

複製粉絲頁首頁網址, 輸入至搜 尋欄並選取預覽的粉絲頁, 即取 得粉絲頁id。

補充:

在粉絲頁的內容中,也可再下關 鍵字尋找資料。 示範a:尋找ETtoday的中元節新聞 輸入:「id:242305665805605 中元節」

示範b:尋找86小舖中,新產品的內容 輸入:「id:242305665805605 新產品」

錯誤a:「<u>https://www.facebook.com/ETtoday</u>中元節」 說明:沒有轉換成粉絲頁id

錯誤b:「id:242305665805605新產品」 說明:輸入完id後沒有空格

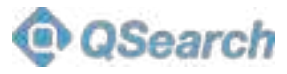

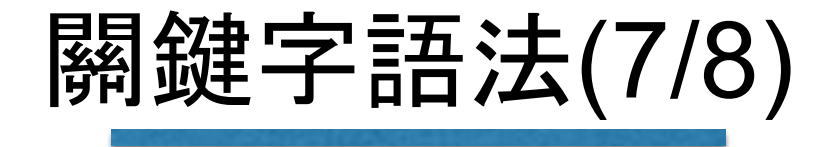

#### 複合詞--以關鍵字的順序進行搜尋,多用於英文。

輸入方法: 「"關鍵字a1 關鍵字a2"」

說明:

在複合關鍵字的前後各加上一個"

示範:尋找黑鏡(英文)的資料

輸入:「"black mirror"」

錯誤:「black mirror」

說明: 關鍵字前後沒有輸入"的符號, 會搜尋出 文章中有出現 black 和 mirror 兩個字的內容, 但兩個字可能散落在文章不同處, 並非指新產 品。

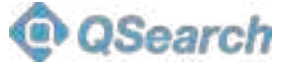

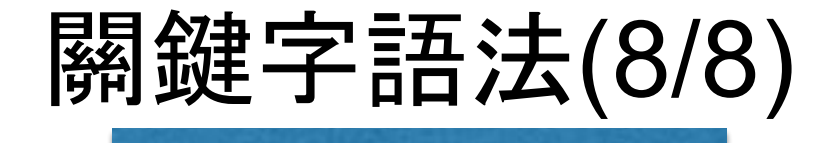

# 括號先算一括號內的語法先進行運算,常用於複雜的關鍵字組合。

輸入範例: 「(關鍵字a OR 關鍵字b) 關鍵字c」

說明:

要先運算的語法輸入於半形()內

示範a:尋找有防水功能的鞋子或靴子資料 輸入:「(鞋 OR 靴)防水」

示範b:尋找新冠(武漢)肺炎的資料但不要媒體 的內容 輸入:「(新冠 OR 武漢) 肺炎 –seg:media」 錯誤a:「(新冠 OR 武漢)肺炎」 說明:括號是全形

錯誤b:「(新冠肺炎 OR 武漢肺炎)-seg:media」
說明:括號後沒有空格

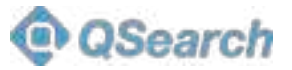

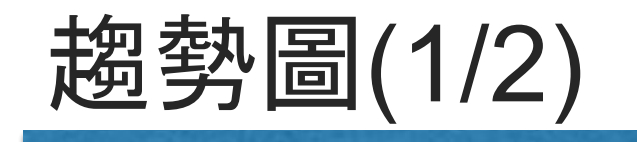

1,600

1,200

800

點擊切換縱座標的資料顯示 • Post Count-包含關鍵字的文章數, 可視為議題在社群上的聲量 • Reaction Count-包含關鍵字的讚數加上其他貼文心情, 可視為社群討論度 • Like Count-包含關鍵字的貼文, 其讚數的加總, 可視為社群關注力 • Share Count-包含關鍵字的貼文,其分享數的加總,可視為社群傳播力 • Like Count per post-讚數/文章數, 可視為平均社群關注力 • Share Count per like-分享數/讚數, 可視為平均社群傳播力 點擊單日資料點可使用兩功能 1 Highlight標記該點 POST Count -理科太太 --- 豬瘟 --- Nvidi 2 Get the original posts 2019/01/04 查看當日所有相關文章(以影響力大小排序) 豬瘟: 1,289 Get the original posts Highlight

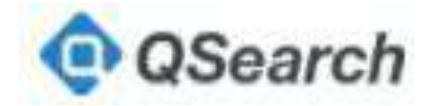

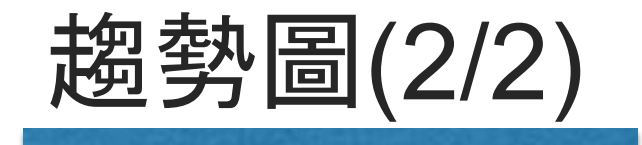

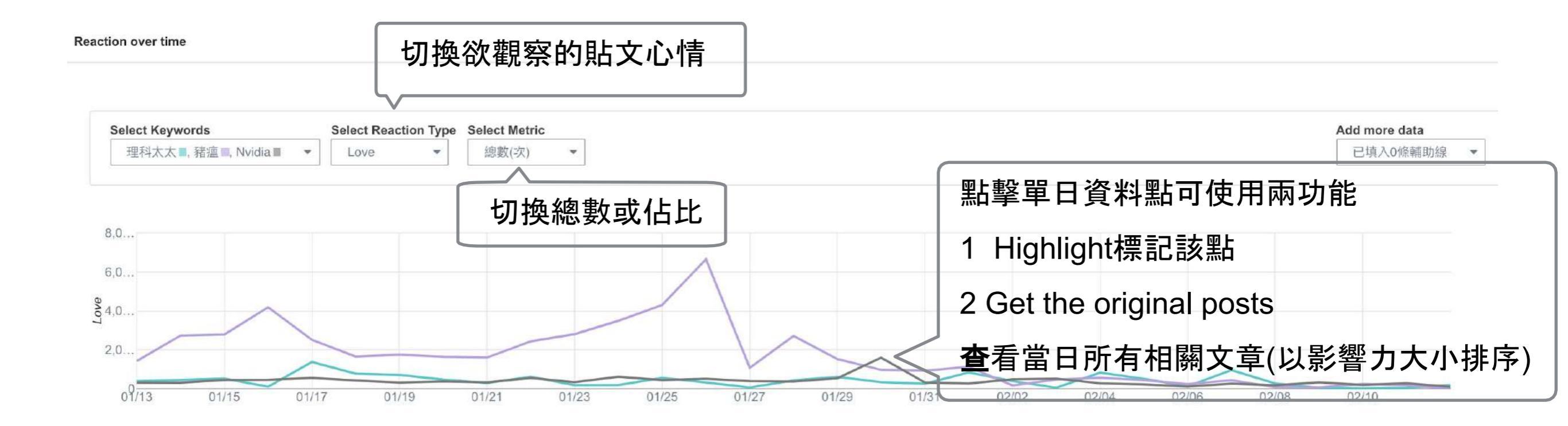

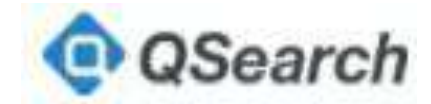

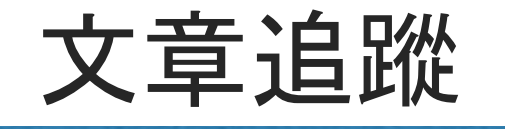

0

| 2019.1.4 - Global -                                                                                                    |                                                                                                    |
|----------------------------------------------------------------------------------------------------|----------------------------------------------------------------------------------------------------|
| 2015-1-4 · Gibbai ·                                                                                                    |                                                                                                    |
| 1289 Results                                                                                                    |                                                                                                    |
| 蔡英文 Tsai Ing-wen<br>2019-1-4 17:37:02                                                                                                    | ۍ<br>۲                                                                                                |
| 兩岸關係跟非洲 <mark>豬瘟</mark> 都是對台灣影響重大的議<br>「一國兩制」端上檯面,要台灣人民接受時,<br>政治人物,都應該有一個嚴肅的態度,這個時<br>台灣人的志氣。                                                                                                    | 題。當我們看到對岸把<br>這個時刻,任何政黨或<br>刻,我們必須要表現出                                                                |
| 而總統的責任,就是集結整個國家的力量,共<br>作需要中央地方通力合作,所以今天我到金門<br>籲:                                                                                                    | 同來面對。尤其防疫工<br>視察,也提出三個呼                                                                               |
| 第一,不要有僥倖心理。不能覺得疫情「不一<br>豬瘟發生,對國內相關產業將帶來數千億元的                                                                                                    | 定曾發生」,因為一旦<br>衝擊。                                                                                     |
| 第二,要預作長期抗戰的準備,目前,非洲 <mark>豬</mark><br>勢。                                                                                                    | 瘟疫情已有長期化的趨                                                                                            |
| 第三,呼籲中國應該更有效掌控疫情,把相關<br>通報,讓我方防疫人員有更充足的資訊應變。                                                                                                    | 資訊透明化,並依協議                                                                                            |
| #防疫總動員<br>#守護台灣豬<br>#台灣                                                                                                    |                                                                                                    |
| NA RACE<br>RYACIARANA<br>RARANA ARANA<br>CARACATANA<br>ARANA<br>ARANANA<br>ARANANA<br>ARANANA<br>ARANANA<br>ARANANA<br>ARANANA<br>ARANANA<br>ARANANA<br>ARANANA<br>A<br>ARANANA<br>ARANANA<br>ARANANA<br>ARANANA<br>ARANANANA<br>ARANANA<br>A |                                                                                                    |
| ₫ 51898 ₩1790 ₼1724                                                                                                    |                                                                                                    |
|                                                                                                    |                                                                                                    |
| 蔡英文 Tsai Ing-wen<br>2019-1-4 10:50:32                                                                                                    | ي<br>م                                                                                                |
| 蔡英文 Tsai Ing-wen<br>2019-1-4 10:50:32<br>上個星期五,立法院三讀修正通過動物傳染病<br>昨天立法院咨文送到,我立刻簽署,並在今天                                                                                                    | 区<br>防治條例第34條條文。<br>一早正式公布。                                                                           |
| 蔡英文 Tsai Ing-wen<br>2019-1-4 10:50:32<br>上個星期五,立法院三讀修正通過動物傳染病<br>昨天立法院咨文送到,我立刻簽署,並在今天<br>防疫事關重大,法令和第一線行動都務必跟上<br>情欄散!即日起,按照新的法律規定,檢疫物<br>傳染病病原體的任何物品)不得以郵遞寄送輯<br>入,將會退運、沒入或銷燈。農委會將派員到<br>行郵包查驗作業。                                                                                                    | 防治條例第34條條文 =<br>一早正式公布。<br>,才能避免非洲豬瘟疫<br>(也就是可能傳播動物<br>入。如果以郵遞寄送輸<br>國際郵包處理中心,進                       |
| 蔡英文 Tsai Ing-wen<br>2019-1-4 10:50:32<br>上個星期五,立法院三讀修正通過動物傳染病<br>昨天立法院咨文送到,我立刻簽署,並在今天<br>防疫事關重大,法令和第一線行動都務必跟上<br>情擴散!即日起,按照新的法律規定,檢疫物<br>傳染病病原體的任何物品)不得以郵遞寄送輯<br>入,將會退運、沒入或銷燈。農委會將派員到<br>行郵包查驗作業。                                                                                                    | ○ 防治條例第34條條文 -<br>一早正式公布。<br>,才能避免可能傳播動物<br>人。如果只以郵遞寄送輸<br>國際郵包處理中心,進                                 |
| 蔡英文 Tsai Ing-wen<br>2019-1-4 10:50:32<br>上個星期五,立法院三讀修正通過動物傳染病<br>昨天立法院咨文送到,我立刻簽署,並在今天<br>防疫事關重大,法令和第一線行動都務必跟上<br>情擴散!即日起,按照新的法律規定,檢疫物<br>傳染病病原禮的任何物品)不得以郵遞寄送輯<br>入,將會退運、沒入或銷燬。農委會將派員到<br>行郵包查驗作業。 守護台灣豬,我們一起盡最大的努力! 法律公布完整資訊:https://www.president                                                                                                    | ▶ 防治條例第34條條文 =<br>一早正式公布。<br>,才能避免非洲豬瘟疫<br>(也就是可能傳播動物<br>入。如果以郵遞寄送輸<br>國際郵包處理中心,進<br>:.gov.tw/Page/78 |
| 蔡英文 Tsai Ing-wen<br>2019-1-4 10:50:32<br>上個星期五,立法院三讀修正通過動物傳染病<br>昨天立法院咨文送到,我立刻簽署,並在今天<br>防疫事關重大,法令和第一線行動都務必跟上<br>情攢散!即日起,按照新的法律規定,檢疫物<br>傳染病病原體的任何物品)不得以郵遞寄送輯<br>八,將會退運、沒入或銷燬。農委會將派員到<br>行郵包查驗作業。<br>守護台灣豬,我們一起盡最大的努力!<br>法律公布完整資訊:https://www.president<br>#防疫總動員<br>#守護台灣豬     #台灣     # ●                                                                                                    | ○ 防治條例第34條條文 =<br>一早正式公布。<br>,才能避免非洲豬瘟疫<br>(也就是可能傳播動物<br>入。如果以郵遞寄送輸<br>國際郵包處理中心,進<br>gov.tw/Page/78   |
| 蔡英文 Tsai Ing-wen<br>2019-1-4 10:50:32           上個星期五,立法院三讀修正通過動物傳染病<br>昨天立法院咨文送到,我立刻簽署,並在今天<br>防疫事關重大,法令和第一線行動都務必跟上<br>情擴散!即日起,按照新的法律規定,檢疫物<br>傳染病病原體的任何物品)不得以郵遞寄送輯<br>入;將會退運、沒入或銷燬。農委會將派員到<br>行郵包查驗作業。           守護台灣豬,我們一起盡最大的努力!           法律公布完整資訊:https://www.president<br>#防疫總動員<br>#守護台灣豬<br>#台灣                                                                                                    | ○ 防治條例第34條條文 =<br>一早正式公布。<br>,才能避免非洲豬瘟疫<br>(也就是可能傳播動物<br>入。如果以郵遞寄送輸<br>國際郵包處理中心,進<br>gov.tw/Page/78   |
| <ul> <li></li></ul>                                                                                                    | ○ 防治條例第34條條文 =<br>一早正式公布。<br>,才能避免非傳播動物<br>(也就是可能傳播動物)<br>入。如果以郵遞寄送輸<br>國際郵包處理中心,進<br>.gov.tw/Page/78 |

#### 點擊Get the original post後, 即可查看當日 包含關鍵字的文章, 並以熱門程度排序 0 蔡英文 Tsai Ing-wen .... 1月4日上午10:50 · @ 上個星期五,立法院三讀修正通過動物傳染病防治條例第34條條 文。昨天立法院咨文送到,我立刻簽署,並在今天一早正式公布。 防疫事關重大,法令和第一線行動都務必跟上,才能避免非洲豬瘟 疫情擴散!即日起,按照新的法律規定,檢疫物(也就是可能傳播 動物傳染病病原體的任何物品〉不得以郵遞寄送輸入。如果以郵遞 寄送輸入,將會退運、沒入或銷燬。農委會將派員到國際郵包處理 中心,進行鄄包查驗作業。 守護台灣豬,我們一起盡最大的努力! 法律公布完整資訊:https://www.president.gov.tw/Page/78 #防疫總動員 #守護台灣豬 點擊前往該貼文 #台灣嬰嬰 權 酸:0108 保存年間:水支 總統令稿 總 菊英文 籷 动物传染病防治体侧缝正第三十四株缘文

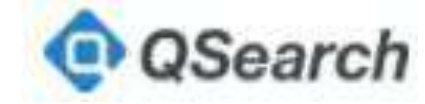

中 9 次 点 197年 12 月 28 日 2122時9日第6番前前15名官部市

第二十四條 每時也之輸入人或代謝人地3 增用中部結合,總額端出面積含 為是並成最多加約兩次將者,總算 能考慮最高於中,約、較完

> 用一面所完整物体按理书表的 。 "末述第一项用定量辅助物体持 新造操作规定术符者。辅助入重称

相三个动物探。

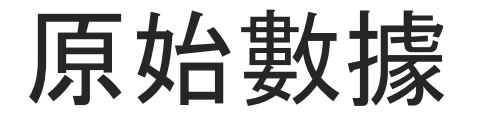

#### 同時比較各關鍵字在時間範圍的各項數據

統計

|         | 三倍券                               | 紓困                                                                                            |
|---------|-----------------------------------|-----------------------------------------------------------------------------------------------|
| 貼文總數    | 15,958                            | 4,591                                                                                         |
|         | 362,029                           | 98,174                                                                                        |
|         | 262,797                           | 56,712                                                                                        |
| 貼文心情總數  | 2,835,685                         | 1,004,600                                                                                     |
| 按讚總數    | 2,584,369                         | 919,839                                                                                       |
|         | 41,580                            | 14,782                                                                                        |
|         | 138,717                           | 36,725                                                                                        |
| 谷項臉書心情綴 | 恩要文 19,748                        | 11,566                                                                                        |
|         | 6,612                             | 5,820                                                                                         |
|         | 44,659                            | 15,868                                                                                        |
|         | 貼文總數<br>貼文心情總數<br>按讚總數<br>各項臉書心情經 | 三倍券貼文總數15,958362,029262,797貼文心情總數2,835,685按讚總數2,584,36941,580138,717各項臉書心情總數19,7486,61244,659 |

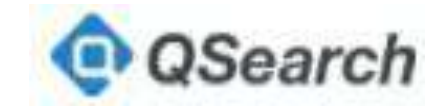

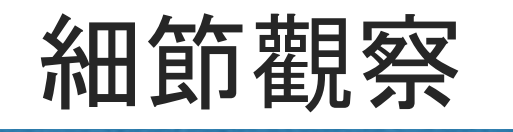

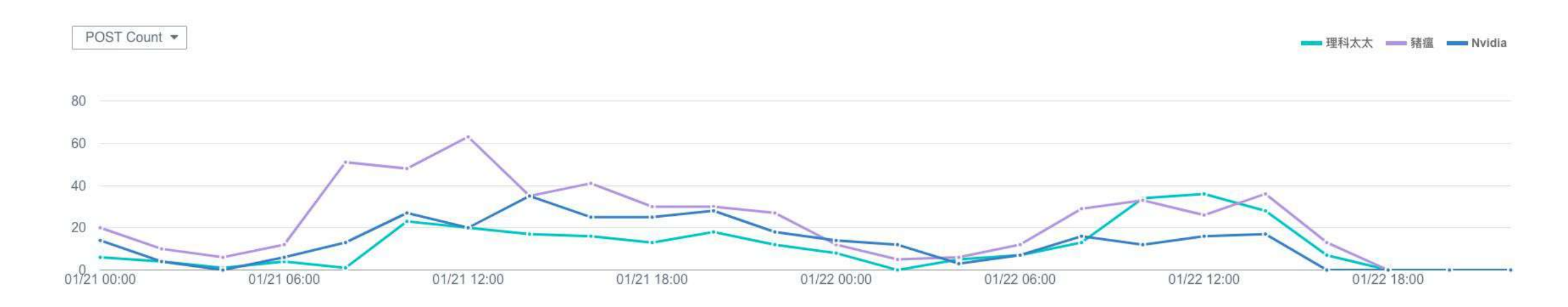

# 若搜尋的時間範圍設為2天,時間將以每兩小時為單位,因而能觀察變化細節,挖掘事件爆發的時間點及引起關注的貼文等。

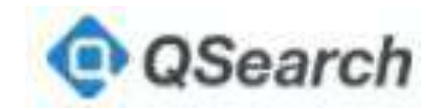

# Influencers

## 具影響力的前十大粉絲頁

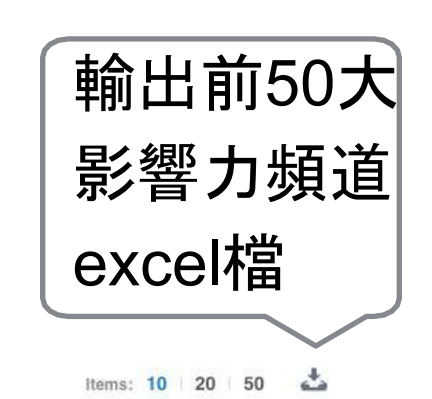

Influencers \_\_\_\_\_ 切換不同關鍵字

| #  | Page Name              | Post Count | Engagement Score Ø |         | Connect Influencer |          |
|----|------------------------|------------|--------------------|---------|--------------------|----------|
| 1  | 🔓 台湾達人秀                | 1          |                    | 1,048.1 | 2                  |          |
| 2  | 🥶 理科太太 Li Ke Tai Tai   | Ť          |                    | 705.3   | 2 🕫                |          |
| 3  | ● ETtoday新聞雲           | 3          |                    | 543.0   | M 📬                |          |
| 4  | <b>积</b> 東森新聞          | 2          |                    | 502.7   | M 📬                |          |
| 5  | 7 蘋果日報 台灣              | 2          |                    | 369.0   | 2                  |          |
| 6  | 🚱 凡槿 (廣告小妹)            | 1          |                    | 306.5   | M 📬                |          |
| 7  | € ETtoday星光雲           | 2          |                    | 237.4   | M 🖬                |          |
| 8  | 三立新聞                   | 7          |                    | 234.1   |                    | 淁聮蟿      |
| 9  | 🔞 微博                   | 1          |                    | 230.6   |                    |          |
| 10 | 🕞 PTT Gossiping 批踢踢八卦板 | 1          |                    | 200.5   | • 【 个刀 7           | <b>际</b> |

Tips:Engagement Score為貼文讚、回應與分享數的加權

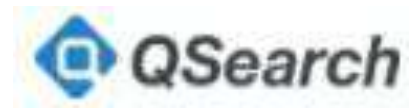

# Hot Links

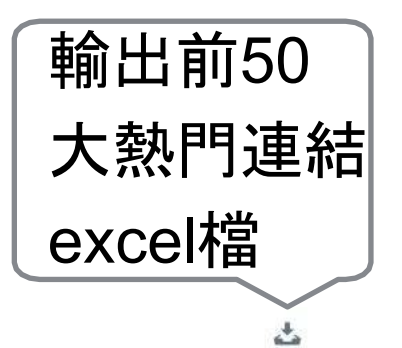

#### 前十五大熱門連結

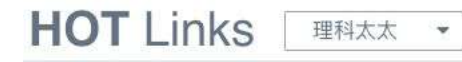

| Link Title                                                | Engagement<br>Score Ø | Source               |
|-----------------------------------------------------------|-----------------------|----------------------|
| 最容易不爽的團體!「狠愛演」擊敗「上班不要看」 榮登「大學生」最喜歡YouTuber!               | 1,103.7               | 台湾達人秀                |
| 理科太太智商170「爆假的」 網抖「不學無術」 驚人真相                              | 582.1                 | 東森新聞                 |
| 理科太太臉腫腫!「20萬影片論點」被狠K 2專家傻眼開譙:沒常識   ETtoday星光雲             | 421.6                 | ETtoday新聞雲           |
| 理科太太遭批智障 雞排妹揭「仇女心態」 嗆爆他                                   | 399.0                 | 蘋果日報 台灣              |
| 理科太太「化妝品千金」豪門家世曝光!膨風內幕起底 鄉民戰爆:白手起家?   ETtoday星光雲          | 239.7                 | ETtoday星光雲           |
| 理科太太背景超硬!智商170「從小唸貴族名校」學歷超狂 短短87天竄紅「康永哥認證」:她很有料!          | 230.6                 | 微博                   |
| 五個理由告訴你為什麼理科太太是個智障                                        | 201.0                 | 鄉民晚報                 |
| Re: [問卦] 理科太太新創公司Nerd Skincare的八卦 - Gossiping板 - Disp BBS | 200.5                 | PTT Gossiping 批踢踢八卦板 |
| 理科太太是智障?網友質疑高智商 舉證反指「不學無術」 娛樂星聞 三立新聞網 SETN.COM            | 182.7                 | 三立新聞                 |
| 理科太太智商170爆假!他5大點酸「腦裝大便」…網蓋千樓論戰 本尊回應了   ETtoday新聞雲         | 182.1                 | ETtoday新聞雲           |
| 大肌+ 電眼讓女粉暴動秒排卵!理科太太身邊3位天菜私照曝光 女人我最大                       | 121.3                 | 女人我最大                |
| 小資族必學!跟著理科太太DIY空氣清淨機,「超簡易方法」竟可濾掉家中80%髒東西-風傳媒              | 97.2                  | 風生活                  |
| 理科太太這輩子都在找空氣清淨機 一個動作你也可以DIY一台!                            | 83.0                  | 今周刊                  |
| 不是理科太太!大學生最喜歡 YouTuber 排行榜 「最容易不爽男子團體」拿下冠軍!               | 75.4                  | JUKSY 街星             |
| 理科太太遭批智障 雖排妹揭「仇女心態」 喻爆他   蘋果日報                            | 74.2                  | 蘋果日報即時新聞             |

#### 在提及關鍵字的內容中, 最為熱門且廣傳導流連結。

切換不同關鍵字

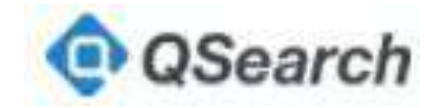

## Hot Posts

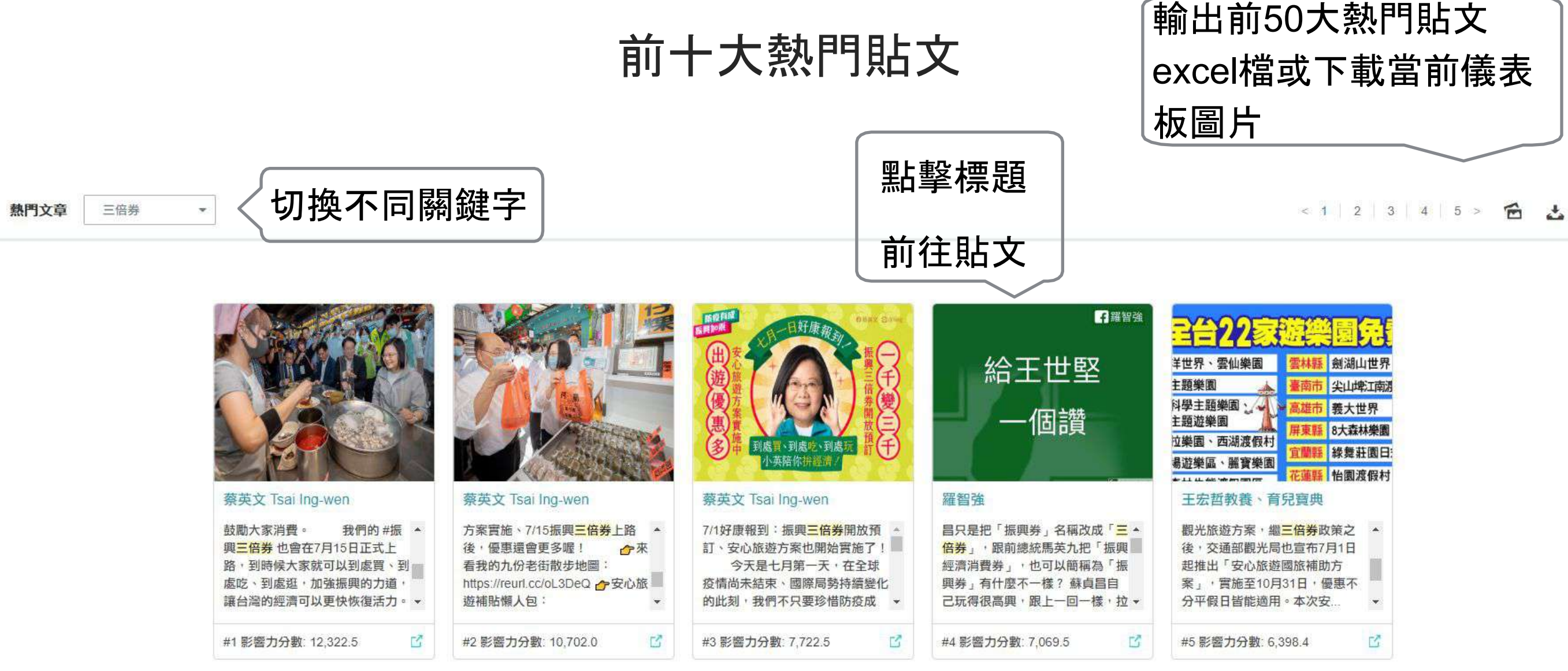

在提及關鍵字的內容中, 最為熱門且廣傳內容, 包含網頁、影片等貼文。

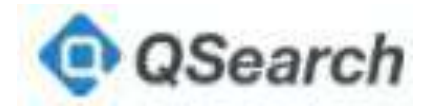

# Timeline

### 從時間軸觀察粉絲專頁經營議題的頻率、分布與聲量大小

Timeline 三倍券

\*

〈切換不同關鍵字

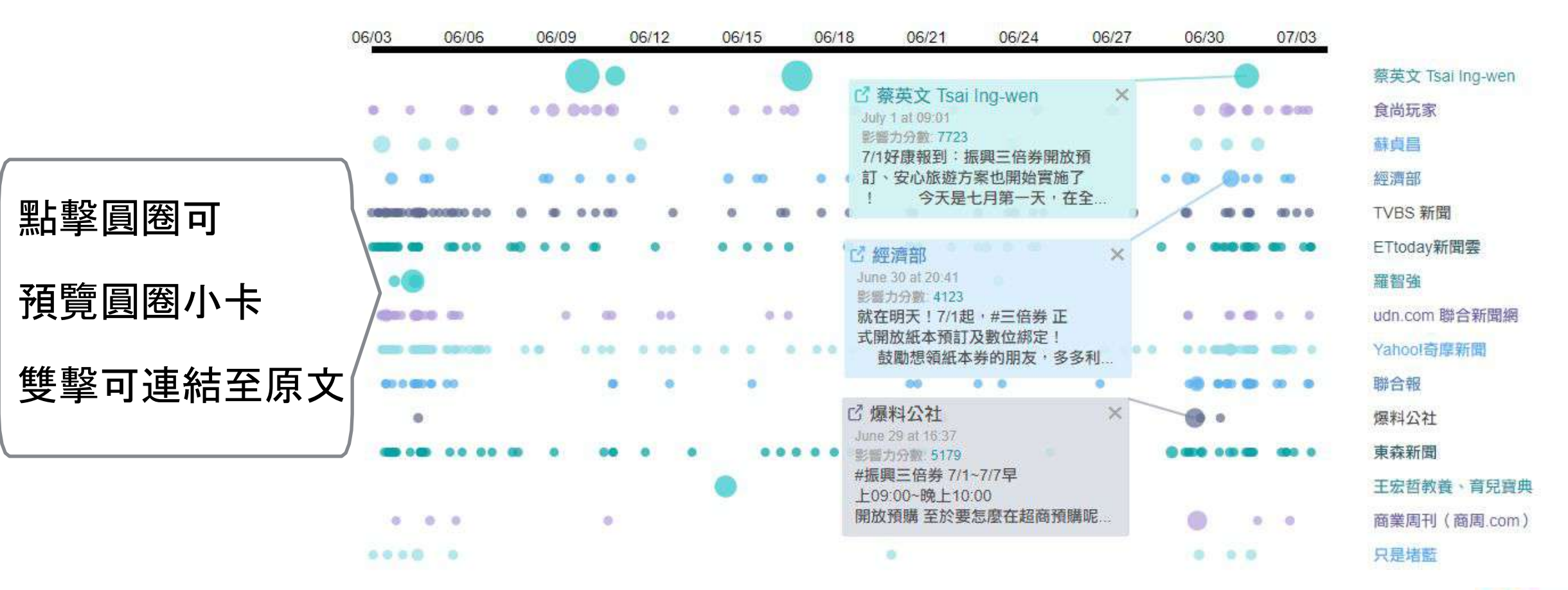

Tips:圓圈大小根據engagement score

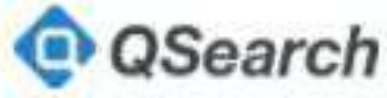

#### 文字雲可觀察關鍵字在貼文中與哪些詞彙一起出現

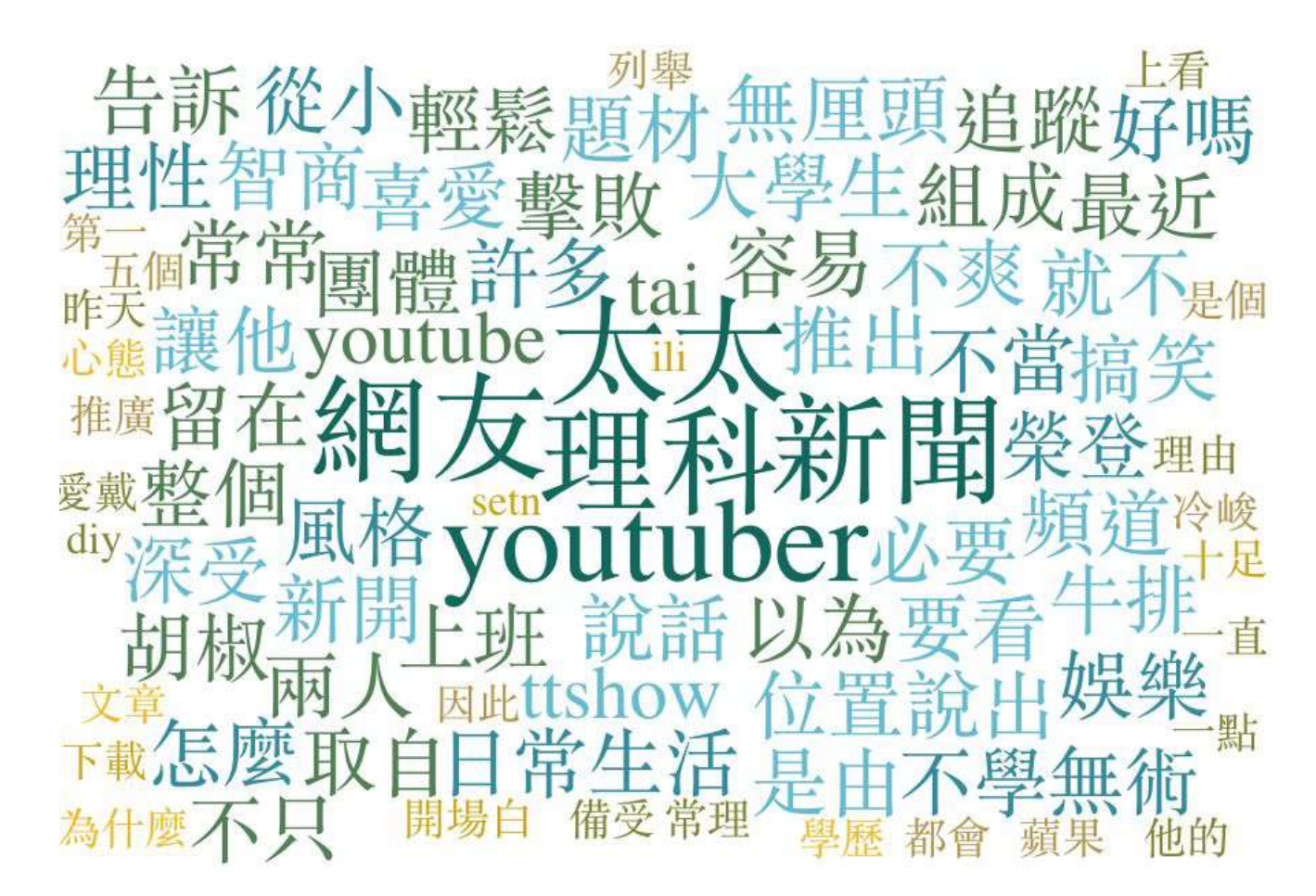

Tips:將詞彙與關鍵字一起搜尋,區分議題的發酵程度和根源。

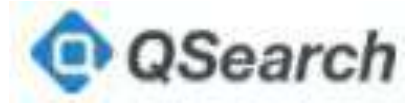

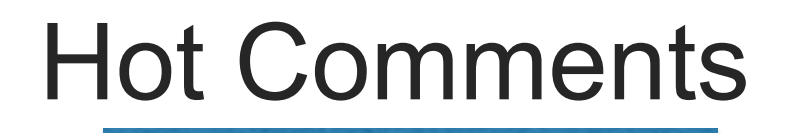

## 最熱門五則貼文的前十則回應,這些留言的曝光率較高

| IOT Comments Beta                                                                                                    | <u>ئ</u>        |
|----------------------------------------------------------------------------------------------------|-----------------|
|                                                                                                    |                 |
| 我一天不看很爱演 我整個就不爽了<br>◎ 501 2019-1-21 14:20:34 on 台環連人者                                                                                                    | 點擊輸出Excel檔      |
| ■\$ 344 2019-1-21 14:23:52 on 治理進入時                                                                                                    |                 |
| 高屏經費最低團體啊!<br>▶ 277 2019-1-21 14/47/28 on 丹坡建人族                                                                                                    |                 |
| ■\$ 102 2019-1-21 15:32:50 on 应用进入考                                                                                                    |                 |
| 標環環際課<br>◆ 113 2019-1-21143133 on 台環境人界                                                                                                    |                 |
| 窓町給~~~<br>★\$ 89:2019-1-2114:25:09 on 台湾連人秀                                                                                                    |                 |
| 専業応税局雙人組XD<br>⊷ 49-2019-1-2114:4411 on 台灣理人所                                                                                                    |                 |
| ■2 54 2019-1-21 14:26:44 on 台環連人務                                                                                                    |                 |
| KUAIZERO 唯一真理<br>応 76 2019-1-21 14:25:52 on 台東住人者                                                                                                    |                 |
| 無面頭加上real 最識人舒服的youtuber<br>© 45 2019-1-21 14.47:19 on 会履課人员。                                                                                                    |                 |
| 這一集,統於國了理科太太不太說話的主持<br>■\$ 57-2019-1-22-12:17:17 on 逻稿太太1/ Ke Tai Tai                                                                                                    |                 |
| 維整一個好的小型生態環境具實對於當家環境最好的 如同大自然 每個物種都有牠的天敵在才有辦法保持生態平衡 但台湾的石虎在今年1月份就死了三隻了 🧐 石虎的滅絕影響的生態系統甚廣 希望理科太太能拍一支呼籲 或是保護石虎的短片 您的影響力<br>台灣唯一剩下的原生種貓利動物"石虎" 謝謝您♥♥ 😂<br>📫 52 2019-1-22 12 21 43 on 逆飛太太 U Ke Tai Tai | 與公信力及曝光率 希望能漏助到 |

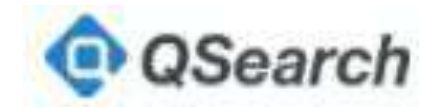

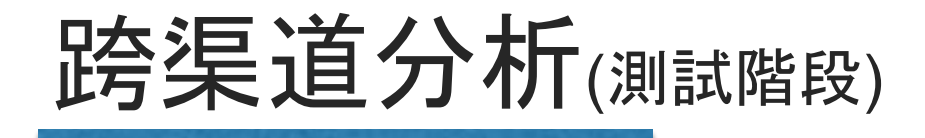

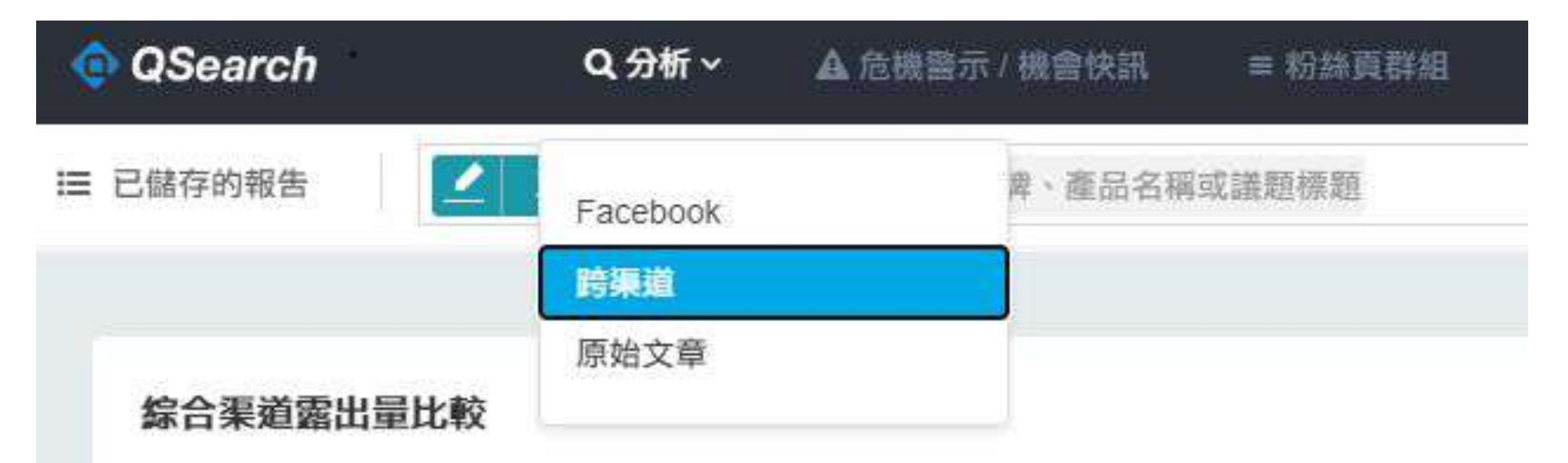

## 點擊系統左上角分析按鈕,可選擇跨渠道選項, 有關Instagrm、Youtube、論壇、媒體資料皆列於此。

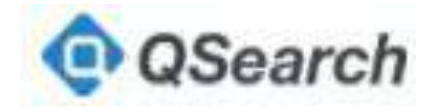

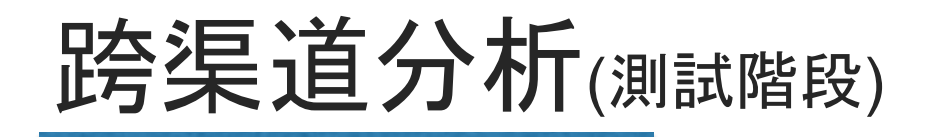

三 已儲存的報告
ご 三倍券 × 品牌、產品名稱或議題標題
社群領袖/熱門來源 f ◎ ■ 論壇 媒體
切換不同渠道

| # | 頻道名稱           | 觀看數     |
|---|----------------|---------|
| 1 | Bit King比特王出任務 | 491,550 |
| 2 | 眼球中央電視台        | 340,963 |
| 3 | SHIN LI        | 255,361 |
| 4 | 老天鵝娛樂          | 213,940 |
| 5 | KUSO宅卡啦        | 206.393 |

### 社群領袖與熱門來源主要可分為臉書、Instagram、 Youtube、論壇和媒體做分類。

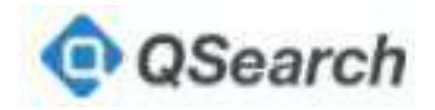

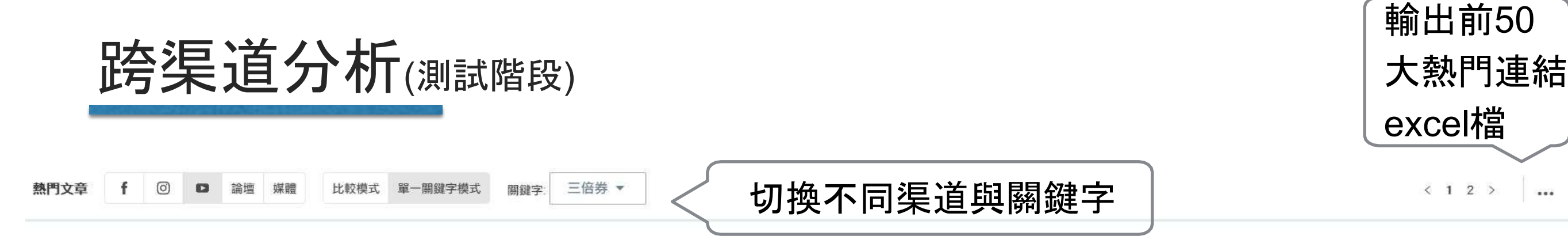

#### ■ Youtube熱門影片 三倍券

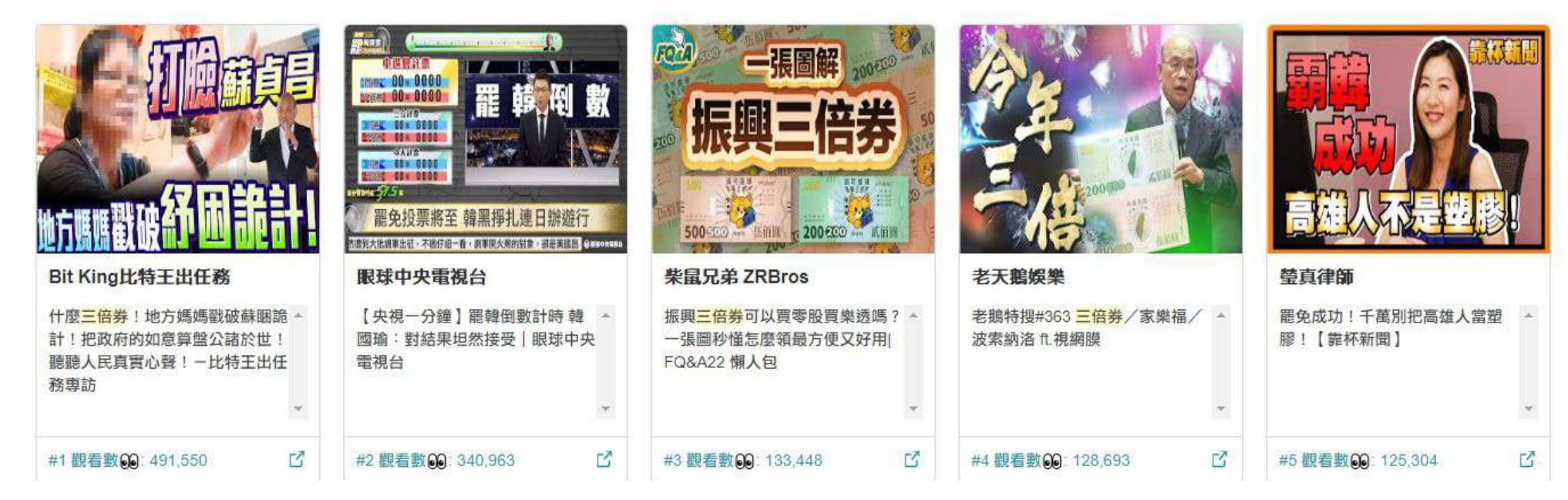

#### 熱門文章主要可分為臉書、Instagram、Youtube、論壇和 媒體做分類。

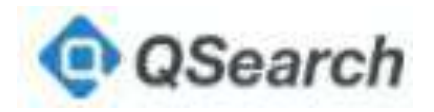

< 1 2 >

...

# Alert

# Alert

|              | Create new alert policy Name this alert: ##iphone                                                     |           | 設宁亩安夕税  |
|--------------|----------------------------------------------------------------------------------------------------|-----------|---------|
| + Add        |                                                                                                    |           | <b></b> |
| SAVED ALERTS | What Keyword you are interested in?<br>iphone 抽獎                                                      | $\sim$    | 設定議題/粉專 |
|              | Region:<br>TW ◄                                                                                       | $\langle$ | 設定國籍    |
|              | Notification Policy<br>When the service finds new results—such as new like                            | c         |         |
|              | new shares, or content change — that match the user<br>monitoring setting(s), it sends emails to you. | 's        |         |
|              | 1 Metric LIKE Count +<br>Threshold 1000                                                               | ° <       | 設定聲量條件  |
|              | 2 Metric SHARE Count •                                                                                | 0         |         |
|              | Threshold 100                                                                                         |           |         |
|              | Notification Receivers:                                                                               | $\sim$    | 設定信箱    |
|              | □ Add to Daily Report.                                                                                | <         | 每日發送報告  |
|              | R Save Cancel                                                                                         |           |         |

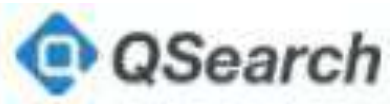

A .....

## 當議題聲量超過所設條件將顯示文章並自動寄信通知

| + Add                     | O QSe:                                       | arch Alert                                                                                                    |
|---------------------------|----------------------------------------------|----------------------------------------------------------------------------------------------------|
| SAVED ALERTS<br>> 抽iphone | 🗲 Latest Trigger 🗸 🕜 Saved Posts 🗸           | Alert Setting                                                                                                    |
|                           | There is no alert trigger in past<br>7 days. | Name<br>抽iphone         Keyword<br>抽 i phone         Region<br>TW         Notification Policy<br>In 24 hrs, the number of like reaches 1000, the<br>number of share reaches 500         Notification Receivers<br>jasper@qsearch.cc |
|                           |                                              | Edit                                                                                                    |

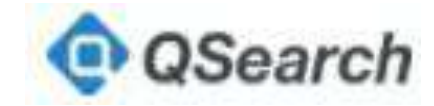

# Segment

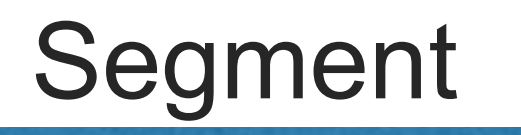

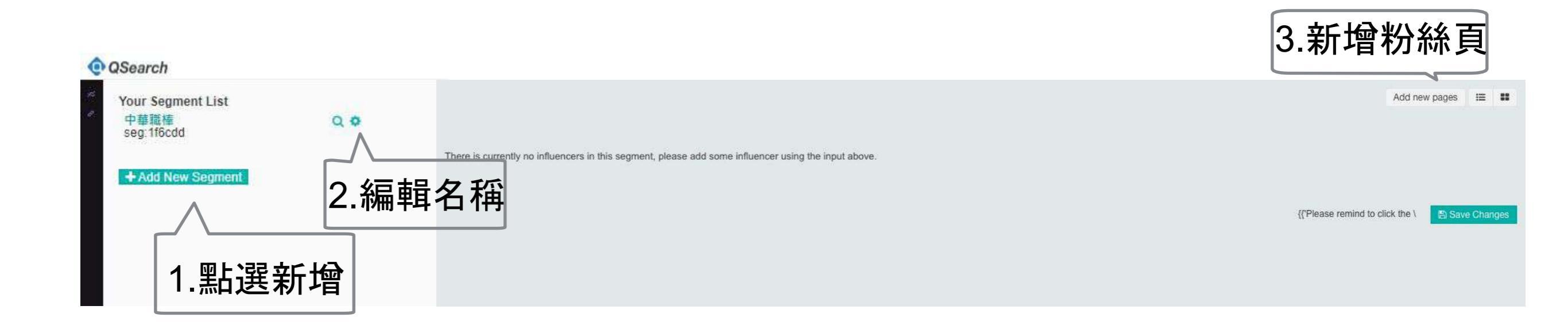

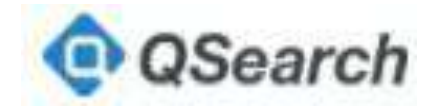

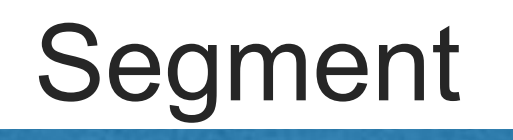

| Add new page to this segment                                                                                                    | ×         |
|----------------------------------------------------------------------------------------------------|-----------|
| O Upload CSV file:<br>In CSV file, there is only one column ,that contains page un<br>id. <u>Download Sample File</u><br>SELECT FILE | 4.1上傳粉絲頁清 |
| Paste page URL or Page ID:                                                                                                    | 4.2輸入網址   |
| tps://www.facebook.com/FubonGuardiansBaseballTeam/                                                                                   | 5.貼上粉絲頁網址 |
| Fubon Guardians 富邦悍將棒球隊                                                                                                    | 6.確認粉絲頁   |
| Import                                                                                                    | <7.確定輸出   |

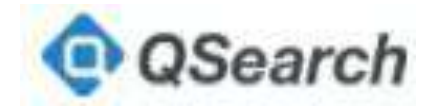

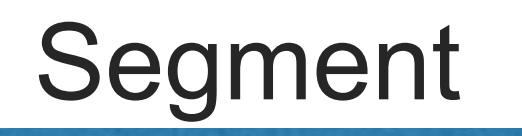

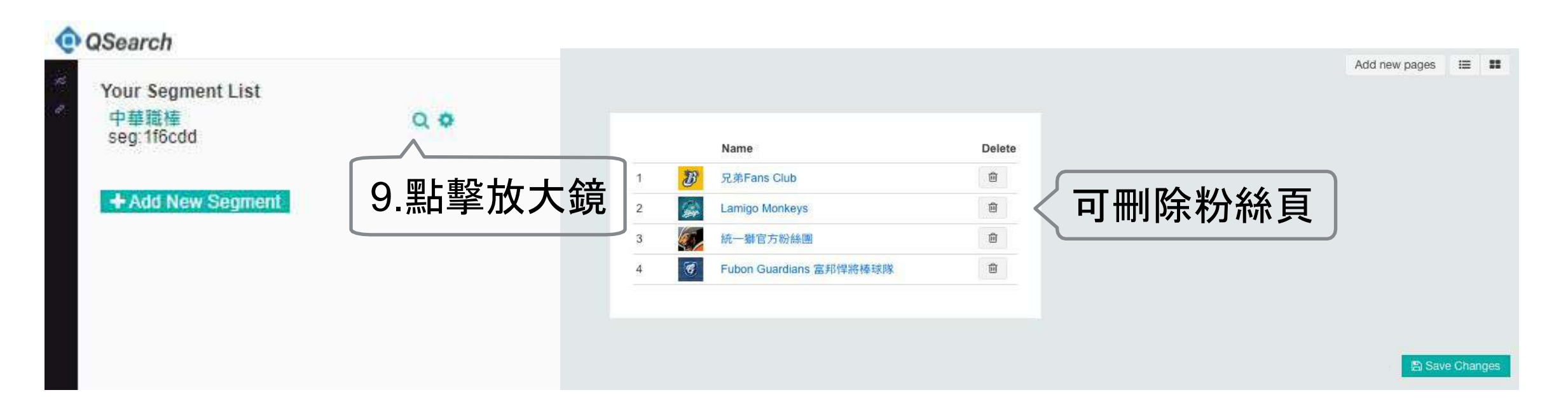

#### 8.點選儲存

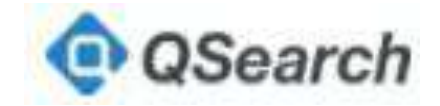

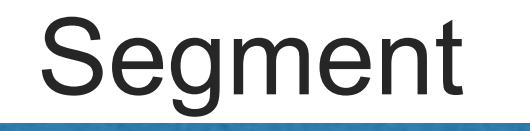

#### 不設關鍵字,調查分析該群組中的粉絲頁

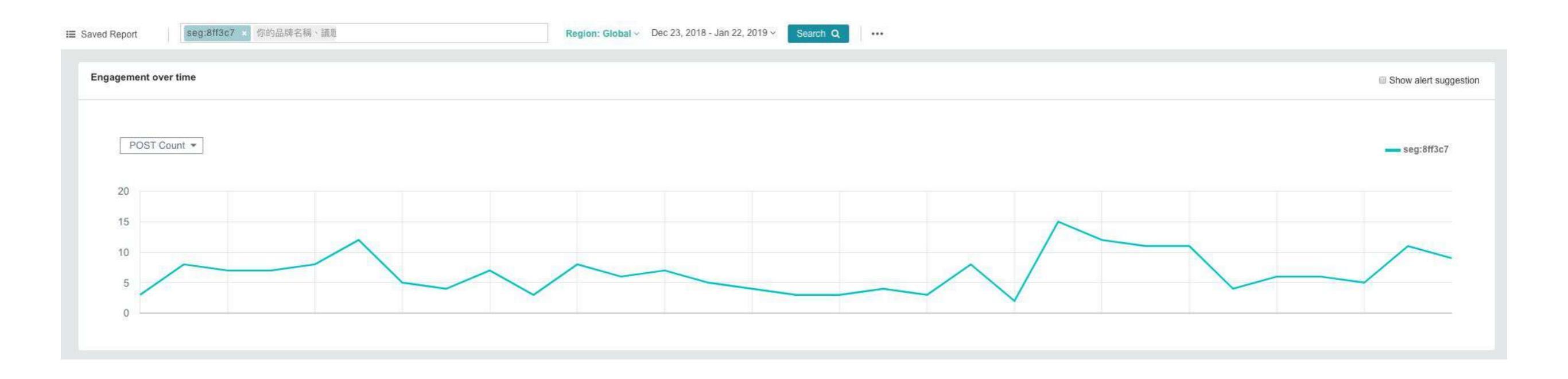

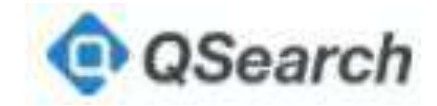

Trending keywords

# Trending keywords

## 每日的社群關鍵字聲量排行

Trending Keywords (TW) Taiwan-

O How to use Trending Keywords Help you find hot content topic ideas that could drive traffic to your fan page.

| Keyword | Engagement Score | Add to Alert |
|---------|------------------|--------------|
| 天氣小編    | 7,907.0          | +            |
| 宅編      | 4,008.0          |              |
| 周揚青     | 3,496.0          | 2. <b>*</b>  |
| 羅志祥     | 3,404.0          | ×.           |
| 稽頭皮     | 3,317.0          | +            |
| ki      | 3,186.0          | → < 加到Alert  |
| ro仙境傳說  | 2,859.0          |              |
| 守護永恆的愛  | 2,859.0          | .+           |
| 清槍      | 2,673.0          |              |
| snoopy  | 2,608.0          | +            |
| 涂醒哲     | 2,383.0          |              |

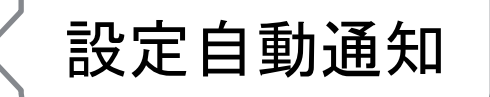

1

輸出Excel檔

۰

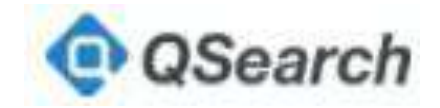

Saved keywords

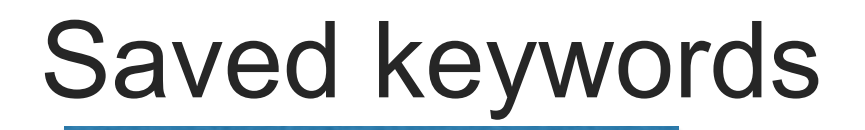

### 儲存關鍵字, 定時更新7/30天的資料

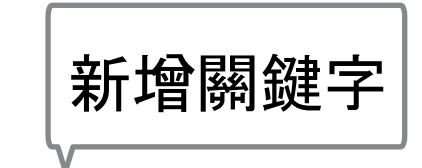

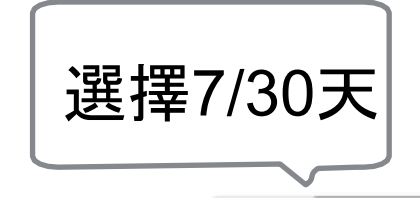

7 days 30 days

Saved Keywords: Add

| Keyword          | Region | Posts | Reactions | Likes   | Comments | Shares |    |
|------------------|--------|-------|-----------|---------|----------|--------|----|
| 義美               | Taiwan | 382   | 29,099    | 27,858  | 7,006    | 5,412  | *  |
| 厚奶茶              | Taiwan | 65    | 18,483    | 16,072  | 440      | 519    | •  |
| 味全               | Taiwan | 912   | 227,047   | 201,987 | 12,860   | 8,133  |    |
| Export Excel 輸出E | Excel檔 |       |           |         |          | F      | 小除 |

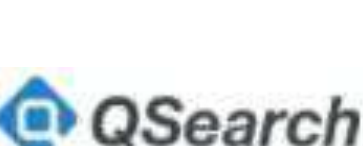

# Compass

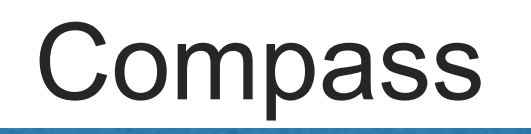

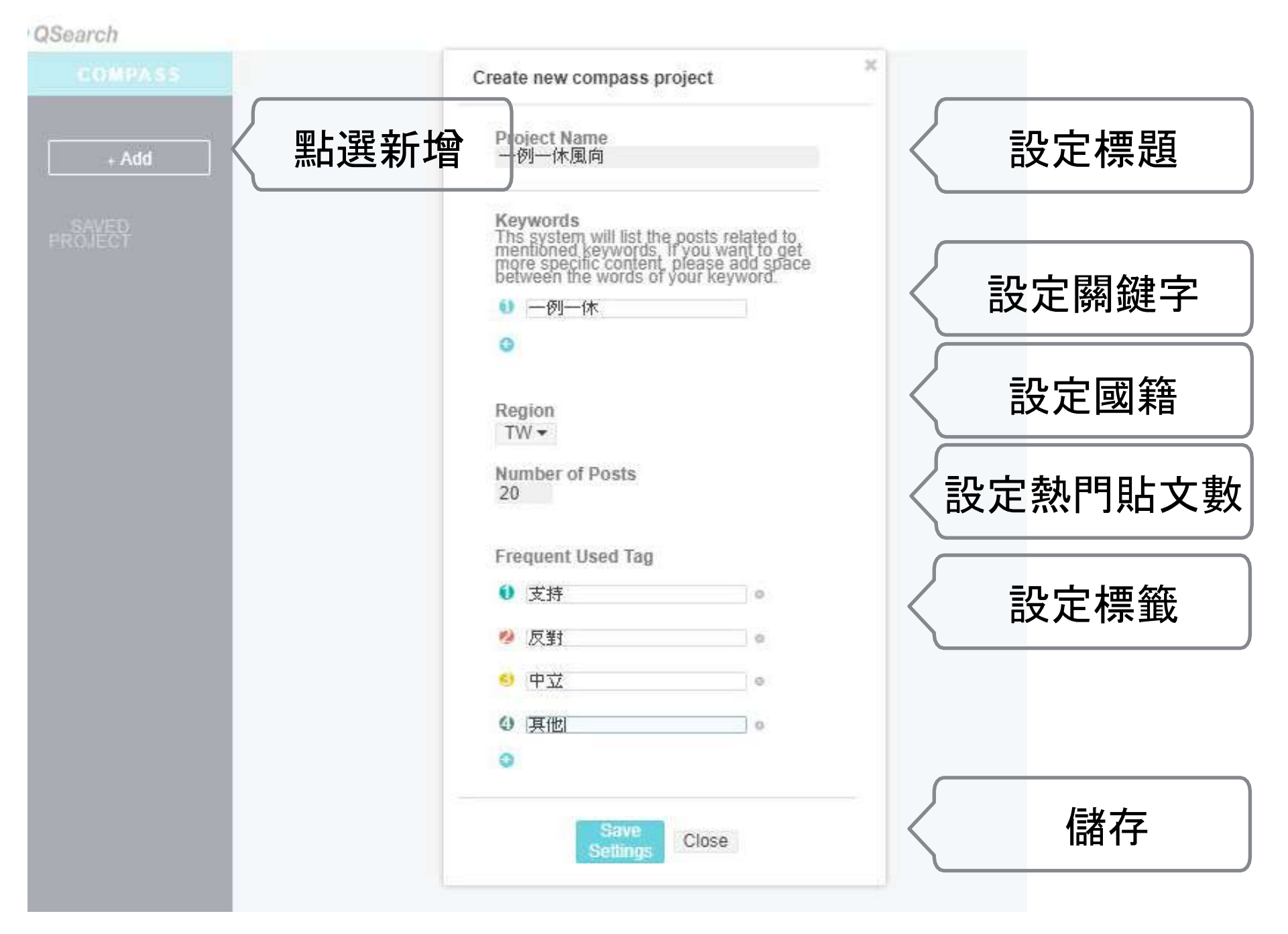

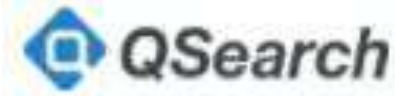

# Compass

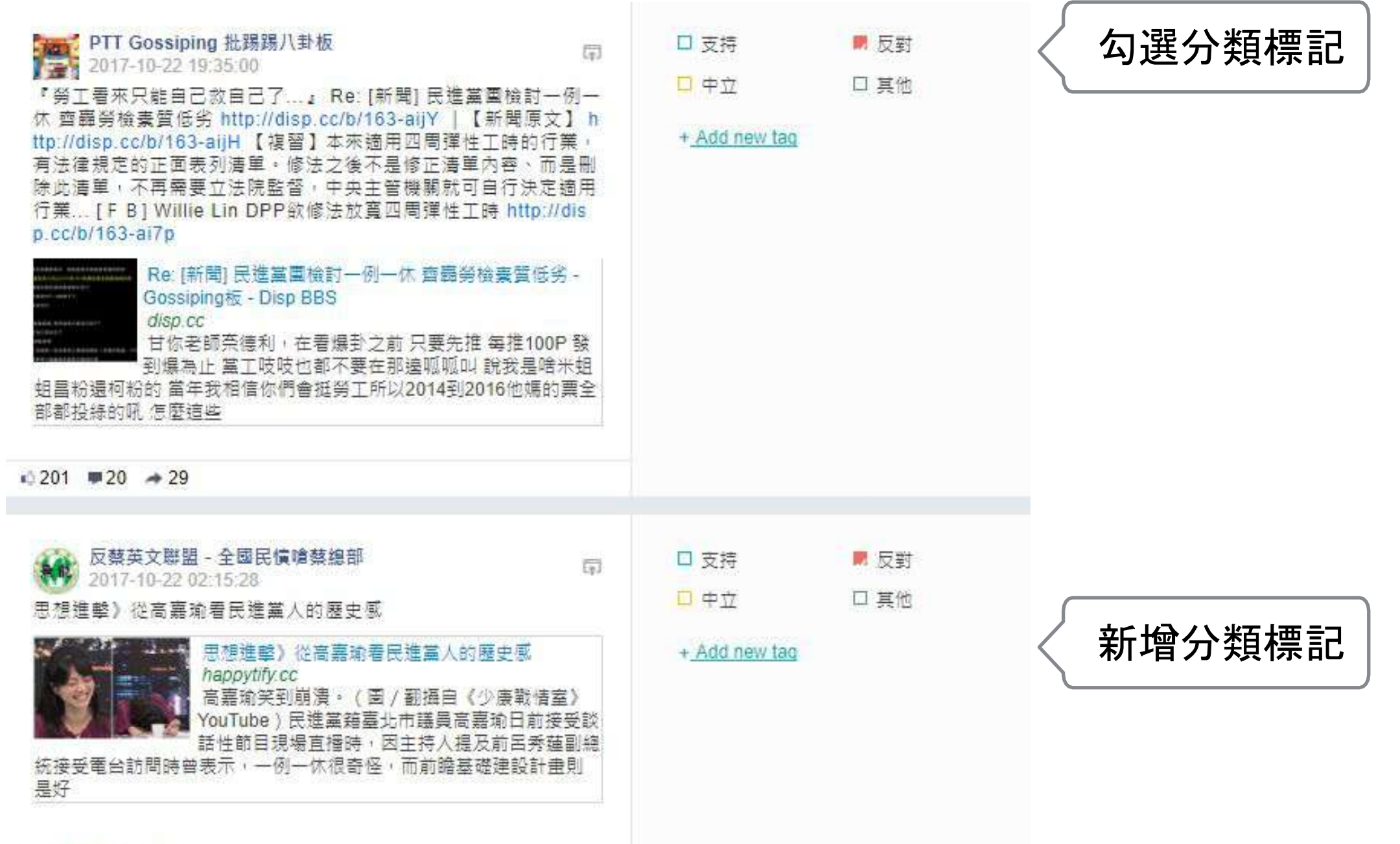

₼ 224 🗰 18 🔺 5

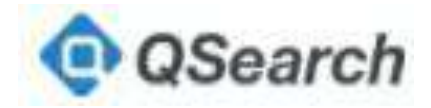

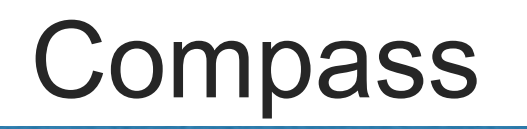

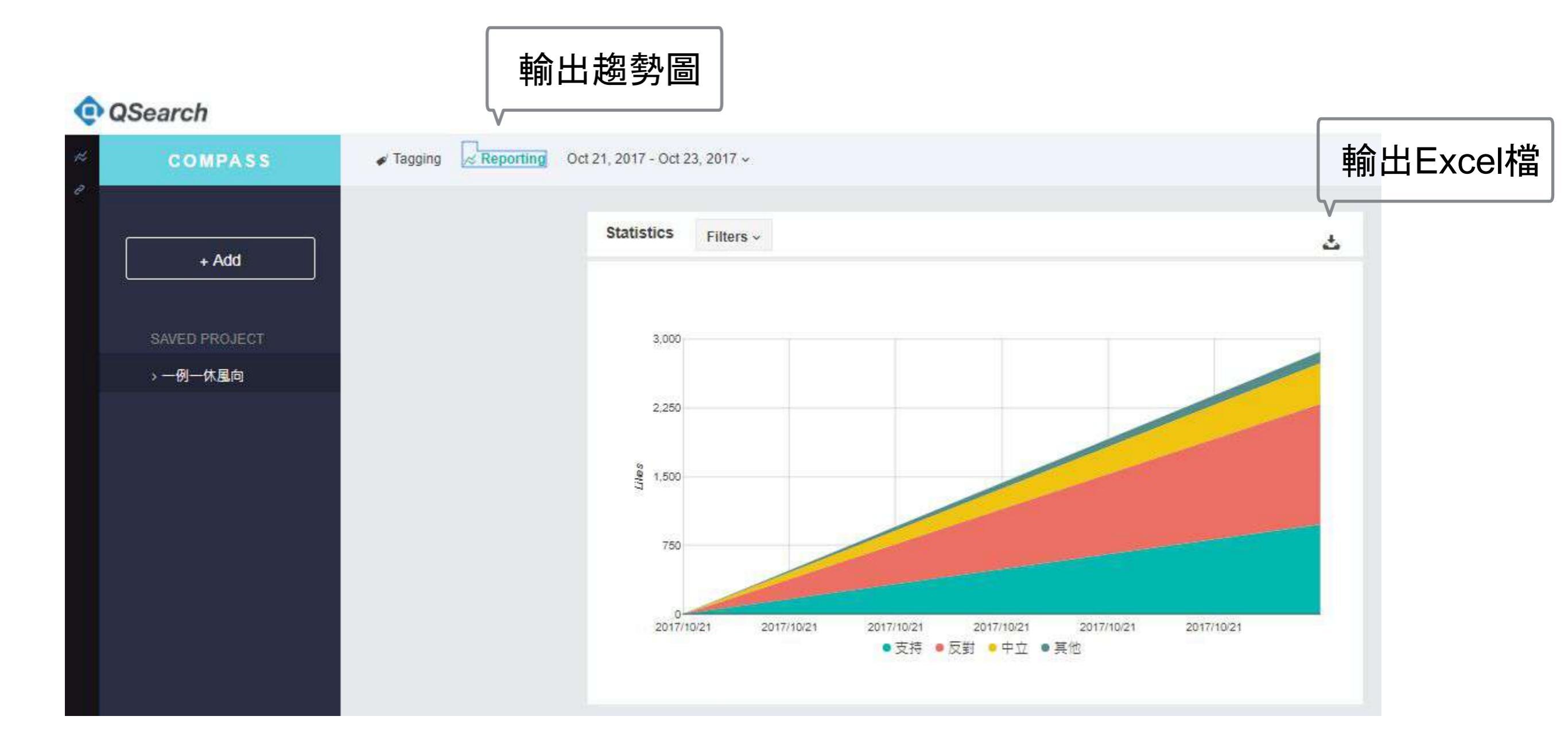

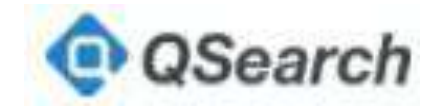

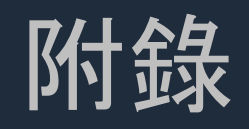

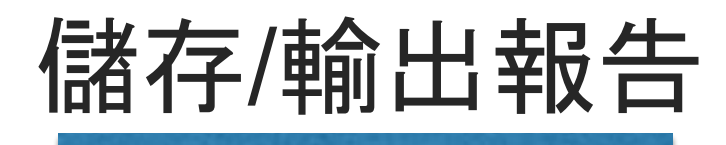

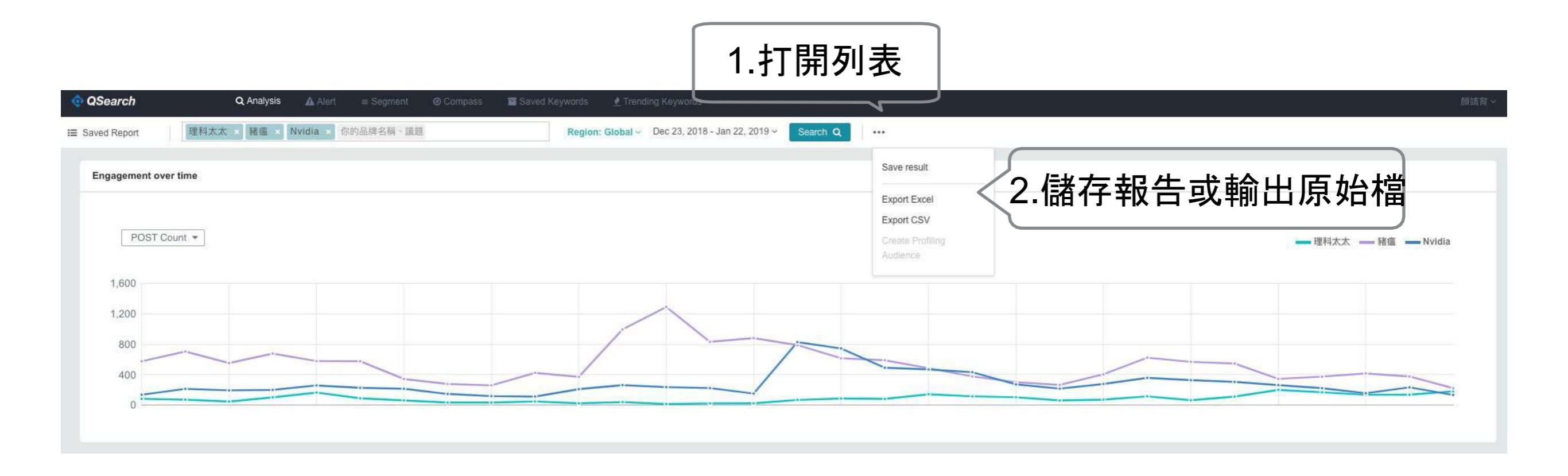

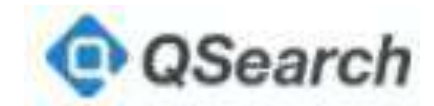

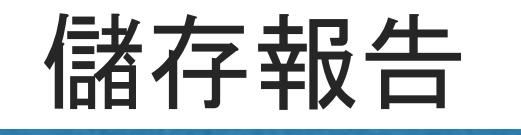

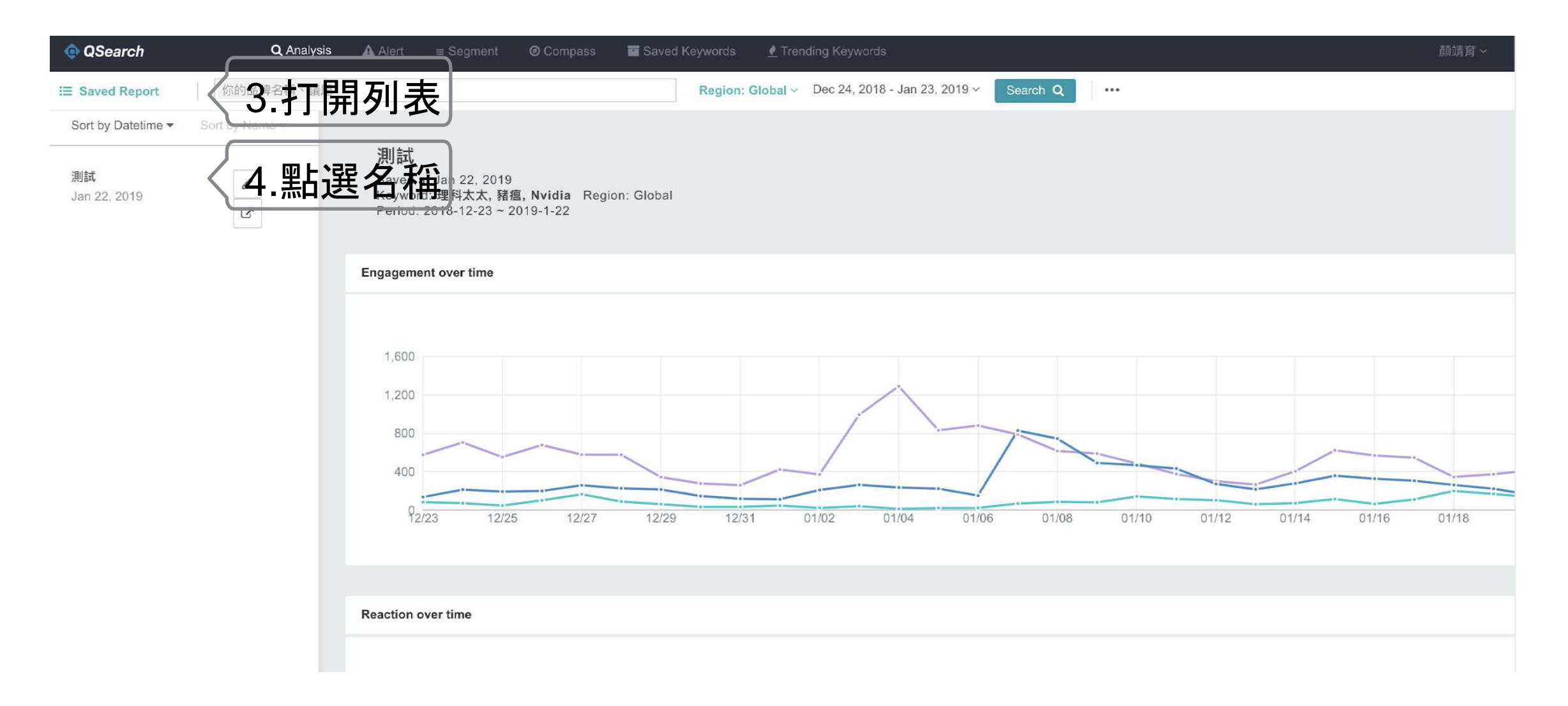

### 您將可開啟當時儲存的搜尋結果

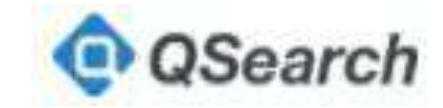

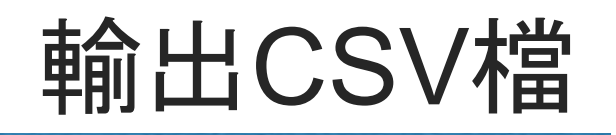

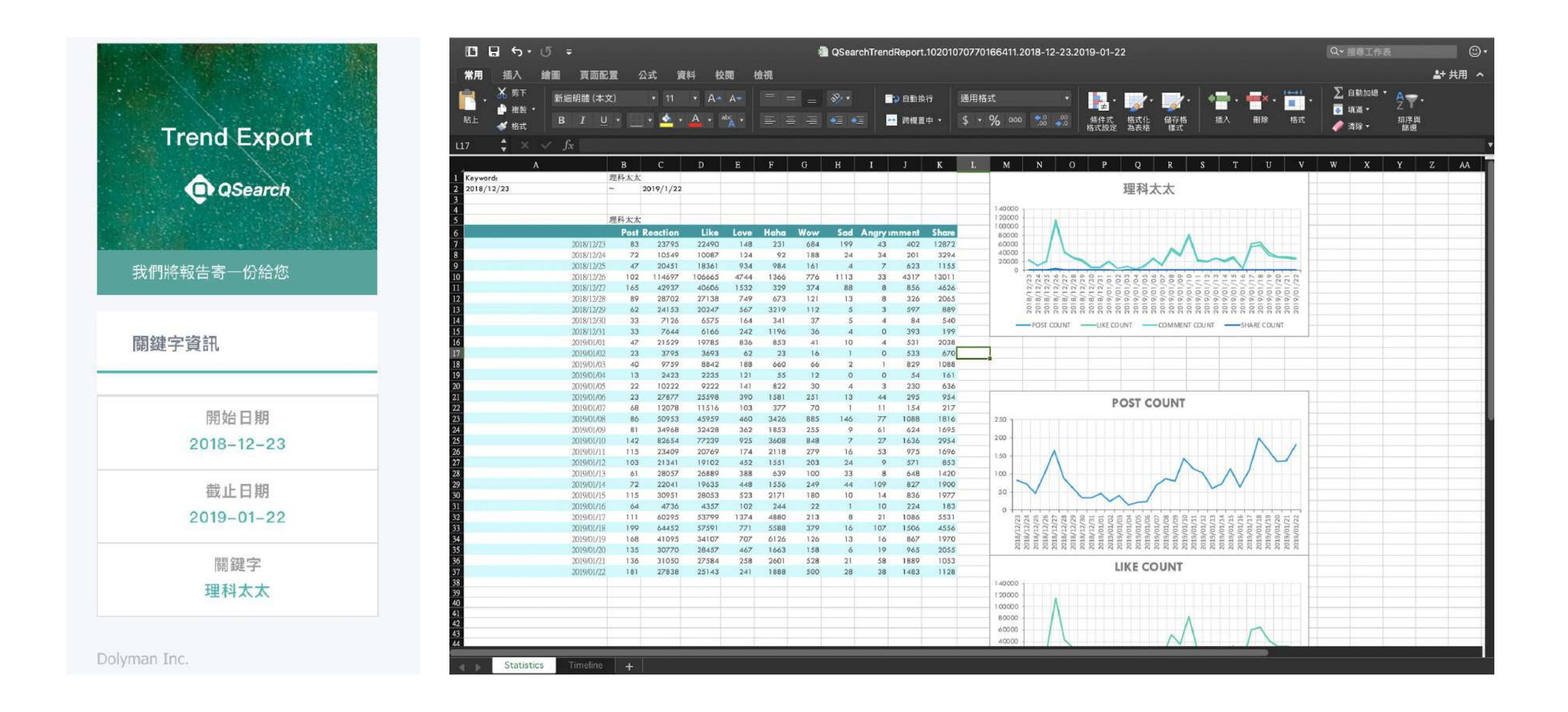

#### 您的信箱將收到系統信件,下載後開啟,即可取得原始資料。

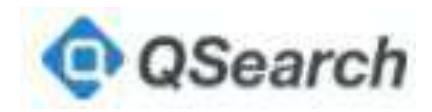

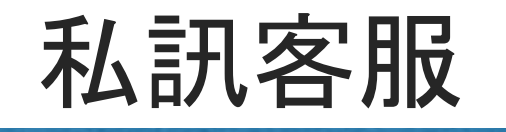

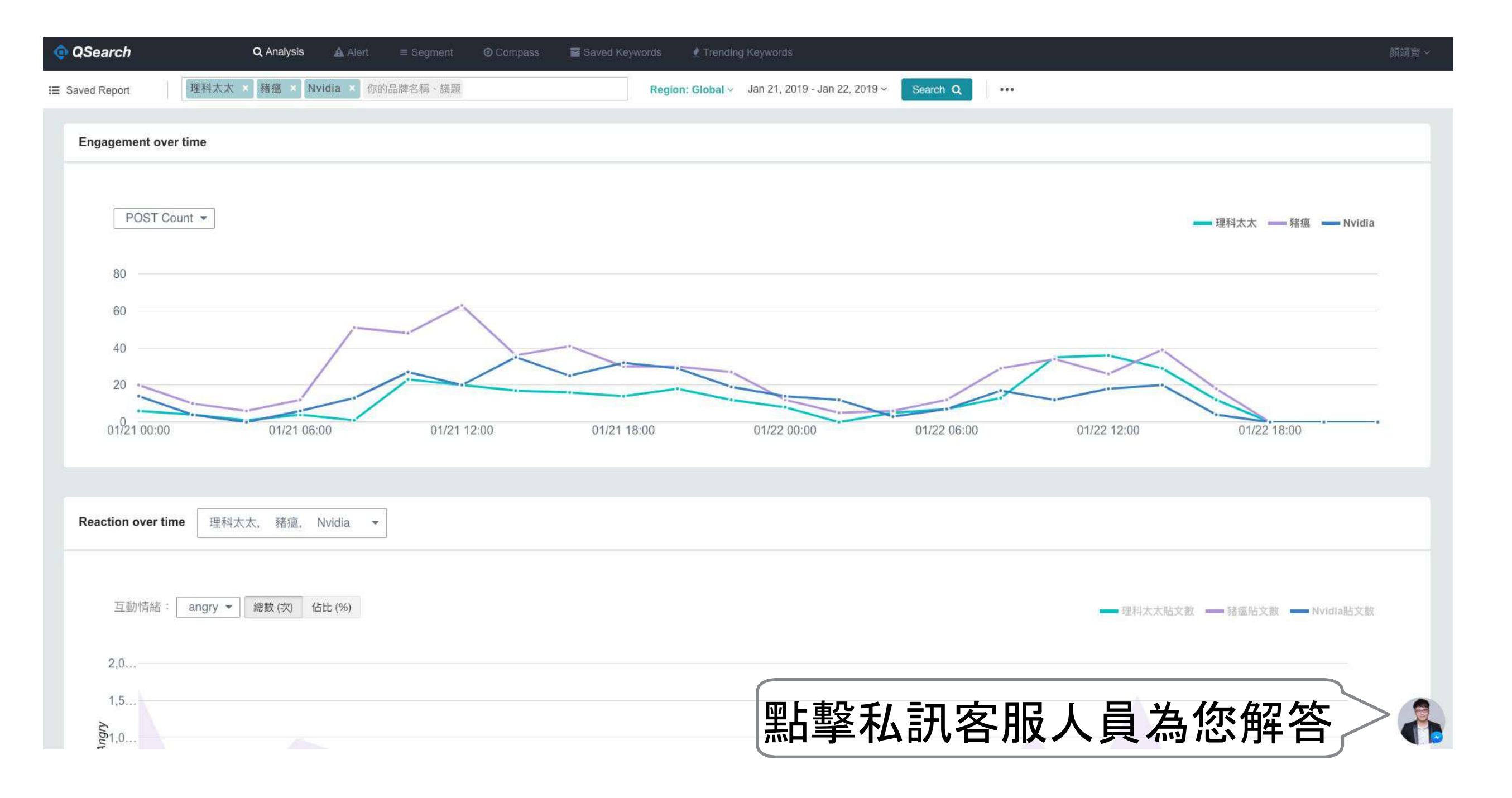

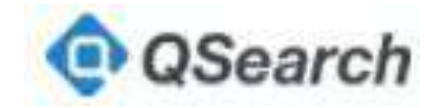

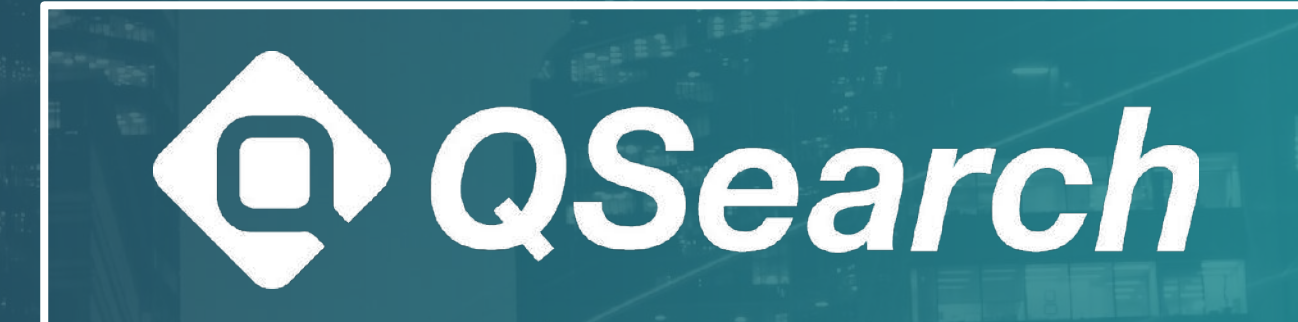

客服:<u>eric@gsearch.cc</u>Eric